## ControlTec AccuTank Modulating Burner Controller Instruction Sheet 2 – <u>CONTROL SET UP</u>

DO THESE PROCEDURS SECOND AFTER CONTROL IS POWERED AND WIRED

There are 3 different sequences to perform here

## **SEQUENCE 1**

- 1. Fill vessel with water
- 2. Press and HOLD 📿 key then, within 1 second press/click 🚺
- 3. This puts control in **MANUAL** Mode bottom display will show value between 0-100 and using will set that value. Arrow shows display reading MAN and bottom display shows output (damper) set to 50%

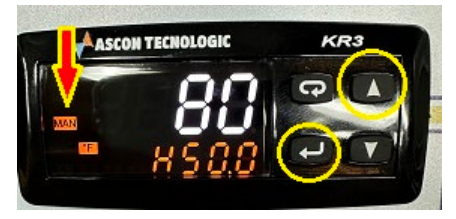

- **4.** If you do not get manual mode and get some other display (**A.SP** or other) just press and HOLD **(** to return to **rEG** (control) mode and try again
- 5. Once in Manual mode, set output to a % you are comfortable running the burner based on manufacturers recommendation or limit of your exhaust flue capacity <u>this is</u> <u>important, too much flame and heat can damage the vessel and your flue</u>
- 6. You want to heat the water to a temperature around 190° -195° this temperature is based on the flame intensity you kettle can handle as well as the capacity of flow and temperature your exhaust flue can handle <u>– PLEASE USE CAUTION if control opens</u> damper too much while attempting Autotune procedure, go back to manual mode and let temp rise closer to 212° before initiating another Autotune
- 7. Once at or near temperature above Use step 2 to get out of manual mode and back to reg mode
- Press lighted blue Quick Set button to make bottom LED display the set point (SP) of 212°
- **9.** Press and HOLD the 😨 to put control into Autotuning mode. Bottom display will briefly show **tune** and a white dot will flash to the bottom right of tank temperature

**10.** Allow controller to "take control" of burner damper to get to **SP** and "learn" your system as it does

NOTE: the PID Autotune procedure may open the damper to 100% (full burner intensity) If this is too much for the vessel or exhaust flue to handle I suggest waiting until the vessel temperature is closer to 212° - you may need to adjust timing of Autotune procedure as necessary

11. When complete, the control will stop autotune and white dot will disappear

## **SEQUENCE 2**

For proper temperature controlling when using PID Set Point mode to automatically maintain temperature (as opposed to MANUAL MODE) the following parameter must be turned off once Autotuning is complete

- 1. Press and HOLD **[11]** until PASS is on top display
- 2. Use **I** to make bottom display read **30**
- 3. Click 🛃 one time to enter parameter access mode
- 4. Display will read inP on top
- 5. Press/Click 😨 6 times until top display shows reg
- 6. press/click C 6 times to get bottom display to show td
- 7. Use **W** to change from current value to **0** and then click **W** to accept
- 8. Press and HOLD 😨 to exit programming mode

| SE | O | JEN | <b>ICE</b> | 3 |
|----|---|-----|------------|---|
|    |   |     |            | - |

## NOW, Follow the steps below to turn off AUTOTUNE function and turn on Standby function for 🕢 key

Press and HOLD **[11]** until PASS is on top display

Use 🚺 to make bottom display read 20

Click 🛃 one time to enter parameter access mode

Display will read oPER on top, and Auto on bottom

Press press for a substantial top display reads uSrb

Press **5 times** to change setting from **tune** to **st.by** 

Press 🛃 to accept the parameter change

Press and HOLD until display exits configuration mode and returns to **reg** mode

If there are any questions, please reach out to Dwight Kelly at Controltec for help

dwight@controlteconline.com 412.580.2872